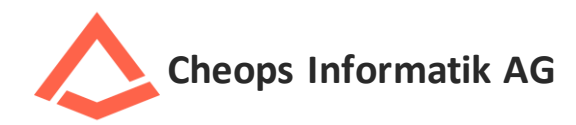

# Serverheizung – das nachhaltige BackUp-Konzept 01.11.2022

Backup mit Vembu

## Inhalt

| 1 | Instal | lation des Clients                    | 2 |
|---|--------|---------------------------------------|---|
|   | 1.1    | Download der Backupsoftware           | 2 |
|   | 1.2    | Installation der Backupsoftware Vembu | 3 |
|   | 1.3    | Konfiguration der Backupsoftware      | 6 |
|   | 1.4    | Konfiguration des Backup-Jobs         | 7 |

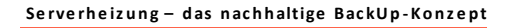

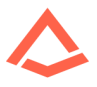

### 1 Installation des Clients

#### 1.1 Download der Backupsoftware

Unter <u>https://cheops.ch/index.php/servicesmenu/iwb-serverheizung</u> können Sie sich den Online Backup Client herunterladen. Sie finden diesen im Beitrag Phase 1 – Online Backup.

| CHEOPS HOME ABOUT + PARTNER CHEOPS KONTAKT + SERVICES + WEBSHOP                                                                                                    |
|----------------------------------------------------------------------------------------------------|
| PHASE 1 - ONLINE BACKUP                                                                                                    |
| In der Phase 1 wird den Kunden eine Online Backup Lösung zur Verfagung gestellt. Aktuell laufen sogenannte "Priendly User Test's" mit zwei<br>Backuplösungen. Zum einen ist die Vembu und zum anderen Naklivo (Naklivo Ist ab Ende 2022 verfagbar). |
| Download der Client Software:                                                                                                    |
| Vente 520                                                                                                    |
| Anleitung zu Vembu                                                                                                    |
|                                                                                                    |
| Comming soon                                                                                                    |
| Nalivo                                                                                                    |
| Anleitung Nakivo                                                                                                    |
|                                                                                                    |

Nach dem Download der Datei «VembuNetworkBackup\_5\_2\_0\_0.exe» öffnen Sie diese bitte durch einen Doppelklick. Es startet sich nun die Installationsroutine.

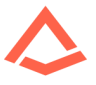

#### 1.2 Installation der Backupsoftware Vembu

Nach dem Start der Installationsroutine erscheint folgendes Bild.

|                                     | Vembu BDR Suite - Vembu BDR Client for File<br>Servers/Endpoints/Applications<br>(VembulietworkBackup) - Installation Wizard   |
|-------------------------------------|----------------------------------------------------------------------------------------------------|
|                                     | This will install Vembu BDR Client for File<br>Servers/Endpoints/Applications (VembuNetworkBackup)<br>v5.2.0 on your computer. |
|                                     | It is recommended that you close all other applications<br>before continuing.                                                  |
|                                     | Click Next to continue, or Cancel to exit the Setup.                                                                           |
| Venbu<br>lackup & Disaster Recovery |                                                                                                    |
|                                     |                                                                                                    |

Klicken Sie hier bitte auf «Next».

| VembuNetworkBackup                                                                                                    |                                                                                                    | >                                                                                  |
|----------------------------------------------------------------------------------------------------|----------------------------------------------------------------------------------------------------|------------------------------------------------------------------------------------|
| Vembu Software License Agreeme                                                                                                    | nt                                                                                                    |                                                                                    |
| Please read the following license agree                                                                                                    | ment carefully.                                                                                                    |                                                                                    |
| Please read the following license agreeme<br>agreement before continuing with installa                                                                                    | int carefully. You must accept the tion.                                                                                                    | e terms of this                                                                    |
| VEMBU TECHNOLOGIES END US                                                                                                    | ER LICENSE AGREEMEN                                                                                                    | r                                                                                  |
| CAREFULLY READ THE FOLLOW<br>("EULA")! IT CONTAINS VEE<br>YOUR (END-USER) RIGHTS, F<br>WELL AS LIMITATIONS AND E<br>REGARDING YOUR RIGHTS TO<br>VEMBU SOFTWARE (AS DEFINE | ING END USER LICENSI<br>IY IMPORTANT INPORMAT<br>ESTRICTIONS AND OBLI-<br>EXCLUSIONS THAT MAY J<br>DOWNLOAD, INSTALL, U<br>D BRLOW). BY DOWNLOG | E AGREEMENT<br>TION ABOUT<br>IGATIONS, AS<br>APPLY TO YOU<br>USE OR COPY<br>ADING. |
| I accept the terms in the license agree                                                                                                    | ment                                                                                                    | Print                                                                              |
| I do not accept the terms in the license                                                                                                    | agreement                                                                                                    |                                                                                    |
| productor and the                                                                                                    | Contract Contract                                                                                                    |                                                                                    |

Lesen und Bestätigen Sie die AGB's und klicken Sie auf «Next».

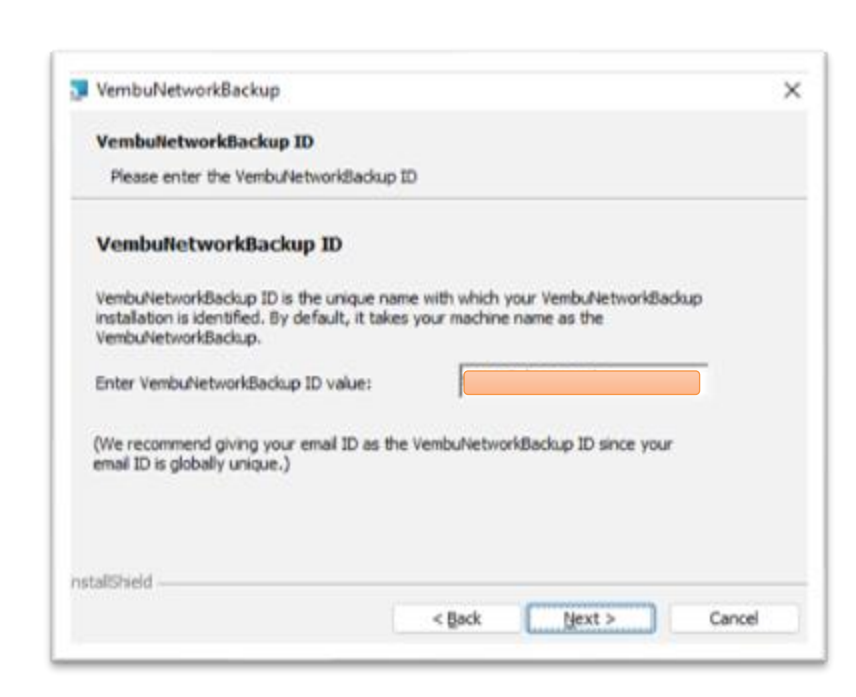

Bitte tragen Sie hier Ihre E-Mailadresse oder die des gewünschten Netzwerkadministrators ein. Dieser Eintrag wird als ID im VembuBackupNetwork verwendet uns muss einmalig sein. Daher empfehlen wir die E-Mailadresse zu verwenden. Klicken Sie anschliessend auf «Next».

| Select the de | sired VembuNetwork                                             | Backup Installation Opt                                          | an                                     |  |
|---------------|----------------------------------------------------------------|------------------------------------------------------------------|----------------------------------------|--|
| O Typical     | With this option Ve<br>choose optimized o<br>recommended for r | mbuNetworkBadcup will<br>onfiguration for your in<br>nost users. | automatically<br>stall. This option is |  |
| ○ Custom      | With this option yo<br>Recommended for                         | u can choose various co<br>advanced users.                       | infiguration options.                  |  |
|               |                                                                |                                                                  |                                        |  |

Wählen Sie «Typical» und bestätigen Sie mit «Next»

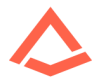

Es werden Ihnen die Angaben der Lokalen Installation angezeigt.

| leady to Install the Pi                      | rogr  | am                                                                |
|----------------------------------------------|-------|-------------------------------------------------------------------|
| The wizard is ready to b                     | egin  | installation.                                                     |
| Click Install to begin the                   | inst  | allation.                                                         |
| If you want to review or<br>exit the wizard. | r cha | nge any of your installation settings, dick Back. Click Cancel to |
| Destination Folder                           | t     | C: \Program Files \Vembu\VembuNetworkBackup \                     |
| Installation Type                            | 1     | Install as a Service                                              |
| Web Console User Name                        |       | admin                                                             |
| Web Console Password                         | 1     | admin                                                             |
| Ports                                        | 1     | 32004 (Server Port), 31005 (GUI Port)                             |
| Web Console Ports                            | 1     | 4040 (HTTP Port)                                                  |
| allShield                                    |       |                                                                   |

Bestätigen Sie diese mit «Install».

ACHTUNG! Der hier angegebene Benutzername und das Passwort ist für die lokale Webinstallation. Der Standardbenutzername ist «admin» und das Standardpasswort ist ebenfalls «admin». Es wird empfohlen das Passwort über das lokale Webinterface zu ändern.

|                                     | VembuNetworkBackup Installation Completed                                         |
|-------------------------------------|-----------------------------------------------------------------------------------|
|                                     | VembuNetworkBackup is installed successfully. Click Finish to<br>exit the wizard. |
| 1 A                                 | Start VembuNetworkBackup                                                          |
| Venbu<br>Backup & Disaster Recovery | Show the Windows Installer log                                                    |

Schliessen Sie die Installation mit einem Klick auf «Finish» ab.

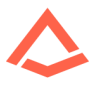

#### 1.3 Konfiguration der Backupsoftware

Nach Abschluss der Installation wird automatisch die Backupsoftware Vembu gestartet. Dies ist in Form einer Website, welche vom eigenen Rechner publiziert wird.

| vembu                   |                                                                                      |  |
|-------------------------|--------------------------------------------------------------------------------------|--|
| antiget disame for some |                                                                                      |  |
| Campre                  | westwe Bachup & DR for Virtual, Physical, Cloud Workloads and SauS Applications      |  |
|                         | unine (adden a l'agindreur auxigned Furne ) agel fundut vitrue ( cupre bio) ( ciprue |  |
|                         | Ventput RCR Clanet for File<br>Servers/Codported Rightsattore<br>Signify             |  |
|                         |                                                                                      |  |
|                         | Debuttomise alen<br>Perveri                                                          |  |
|                         | here and the second second                                                           |  |
|                         | Texts                                                                                |  |
|                         | The of advanced in the Parlow Ballow In Ballow In                                    |  |
|                         | August 1997 Annual Strength of April Annual                                          |  |
|                         |                                                                                      |  |

Melden Sie sich mit dem Benutzernamen und Passwort (admin/admin) an.

| ← → C (@ locahost4040                    | /peer/clientExistenceCheck.sgp?tab=1                                                         |
|------------------------------------------|----------------------------------------------------------------------------------------------|
| vem <mark>b</mark> u                     |                                                                                              |
| Add Backup Server                        |                                                                                              |
| Reparer the BOK Crent with the vents     | BOR backup server by providing the IP address of the backup server inactione from this page. |
| Enter IP Address of the backup<br>server | vembuliscloud.ch AM                                                                          |
|                                          |                                                                                              |
|                                          |                                                                                              |
|                                          |                                                                                              |
|                                          |                                                                                              |
|                                          |                                                                                              |
|                                          |                                                                                              |
|                                          |                                                                                              |
|                                          |                                                                                              |
|                                          |                                                                                              |
|                                          |                                                                                              |
|                                          |                                                                                              |
|                                          |                                                                                              |
|                                          |                                                                                              |
| © 2004 - 2022 Versity Te                 | (Produgies All Rights Reserved)                                                              |

Fügen Sie den Backupserver hinzu. Dies ist: vembu.bscloud.ch und bestätigen sie mit «Add»

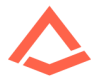

| Vemou                                                        |                                                                |                             |
|--------------------------------------------------------------|----------------------------------------------------------------|-----------------------------|
| Add Backup Server<br>Register the BDR Client with the Venbul | IDR Backup Server by providing the IP address of the backup se | ver machine from this page. |
| Enter IP Address of the backup server                        | vembubscloud.ch                                                |                             |
| Enter the registration key gener<br>BDR Client               | ated on the BDR backup server to register this                 |                             |
| Enter Registration Key                                       | b39ba3cab7a301c1e2bd295da3f8                                   |                             |
|                                                              |                                                                |                             |
|                                                              |                                                                |                             |
|                                                              |                                                                |                             |

Geben Sie den Registrationsschlüssel ein und bestätigen Sie mit «Add» Reg-Key: b39ba3cab7a301c1e2bd295da3f80255

Nach dem Hinzufügen des Reg-Key's werden Sie automatisch zum Dashboard weitergeleitet.

| Rouset activity states of backup[s]                                                          |                                  |          |                |  |
|----------------------------------------------------------------------------------------------|----------------------------------|----------|----------------|--|
| Reckup IntelName                                                                             | Last Sector                      | Solar    | Remarks        |  |
| fining/http://www.t                                                                          | Max 37 Max 2012 (P101.04         | 0        | Backup aborbid |  |
|                                                                                              |                                  |          |                |  |
| @ Client Activity [carrent]                                                                  |                                  |          |                |  |
| @ClientActivby[correct]<br>Beckg Johnese                                                     | Buchard Server 10                |          | fastar         |  |
| Orient Activity (connect)     Restau Johnson     Connects then since activity backuts rester | Padag Sovertij<br>197 dekistor C | La Carte | finine         |  |
| Olivet Activity (correct)     Bedge Johnson     (correct) the view activity located without  | Budue Servet (d)                 | La<br>La | ribolug        |  |

#### 1.4 Konfiguration des Backup-Jobs

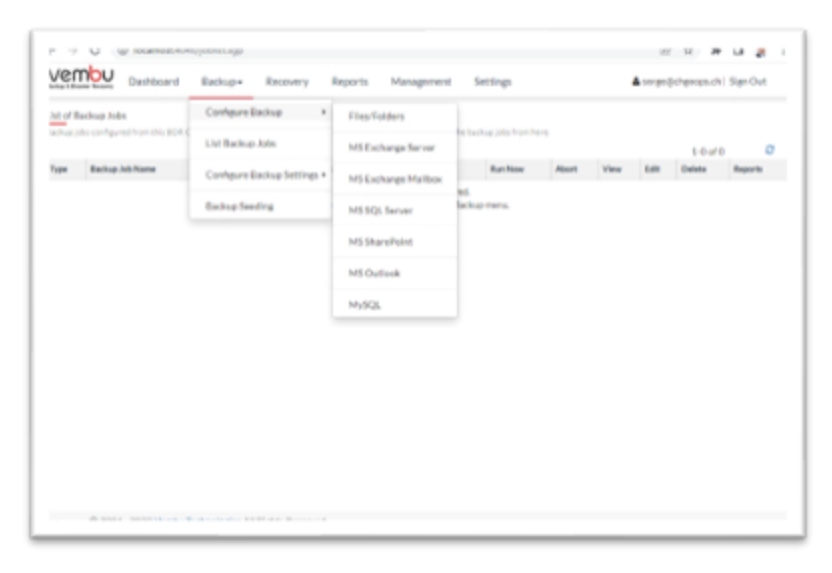

Gehen Sie auf «Backup» dann auf «Configure Backup» und wählen Sie die gewünschte Option aus. In diesem Beispiel machen wir ein Backup der Dateistruktur und wählen die Option «Files/Folder». Es öffnet sich eine neue Seite

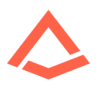

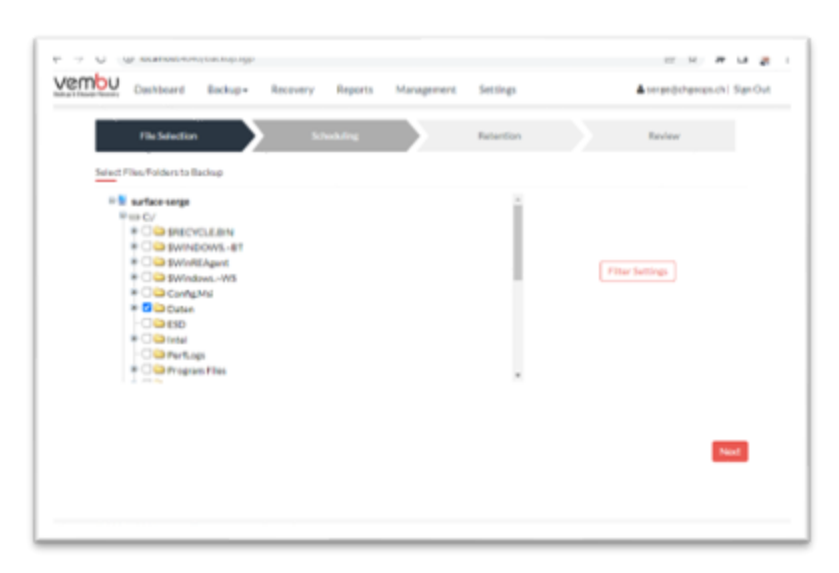

Es wird Ihnen die Dateistruktur Ihres Gerätes angezeigt. Wählen Sie die zu sichernden Dateien und Ordner aus und bestätigen Sie mit «Next». Unter «Filter Settings können Sie zusätzliche Optionen definieren wie z.B. bestimmte Dateiformate ausschliessen oder nur bestimmte in das Backup einzuschliessen.

| Authors Danberd Ballig-                 | Recovery Reports   | Management      | Setting               | Asirandorbanasich) Narröut |
|-----------------------------------------|--------------------|-----------------|-----------------------|----------------------------|
| Defension 2                             | Stetling           |                 | Selector              | Review .                   |
| Configure Backup Fraguenco              |                    |                 |                       |                            |
| inviewental Backup Schedule 🛛           |                    |                 | Additional Fact Danks | en (Cettanut) 🛛            |
| <ul> <li>Bun Every (0) = 481</li> </ul> | 00 - Mine proble h | allowing elses. | Antonia Partine       |                            |
|                                         |                    |                 |                       |                            |
| O file Delta                            |                    |                 |                       |                            |
| <ul> <li>Run<br/>Westly</li> </ul>      |                    |                 |                       |                            |
| O Carthune                              |                    |                 |                       |                            |
| O ReiOner 0                             |                    |                 |                       |                            |
|                                         |                    |                 |                       |                            |
| President                               |                    |                 |                       | Test                       |
|                                         |                    |                 |                       |                            |

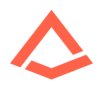

| Dishboard Backup+ Recovery Reports Manager | nent Settings                | 🛔 sarge@chgacps.ch   Sign Out |
|--------------------------------------------|------------------------------|-------------------------------|
| File Selection Scheduling                  | Retexton                     | Review                        |
| Configure Backup Frequency                 |                              |                               |
| Incremental Bacicup Schedule 🖲             | Additional Full Backups (Opt | ional]@                       |
| ○ RunEvity ● RunEvity 11 ♥ 00 ♥ PM ♥       | Additional Full Backage      |                               |
| C Run<br>Weekty                            |                              |                               |
| <ul> <li>Continuous</li> </ul>             |                              |                               |
| O Rue Once O                               |                              |                               |
|                                            |                              |                               |
|                                            |                              |                               |
| Provideus                                  |                              | Next                          |
|                                            |                              | _                             |

Nun können Sie das Backupintervall definieren. Sie können aus einer Vielzahl an Möglichkeiten auswählen.

Im Beispiel wählen wir nun ein Backupfenster jeweils täglich um 23:00 Uhr. Unter dem Punkt «Additional Full Backups» können Sie zusätzliche Regeln erstellen um in regelmässigen Abständen ein «Full Backup» als Basis Ihrer täglichen inkrementellen Sicherung zu haben. Dies kann bei einem Wiederherstellungsfall die Wiederherstellungszeit reduzieren. Wir empfehlen Ihnen immer bei Einrichtung eines neuen Backup-Jobs ein «Full Backup» zu erstellen. Nachdem Sie die Einstellungen nach Ihren Bedürfnissen angepasst haben, bestätigen sie mit «Next».

ACHTUNG! Der Modus «Continuous» ist nur dann zu empfehlen, wenn man wirklich ein permanentes Backup jeglicher Veränderungen benötigt. Diese Option verursacht eine starke Auslastung Ihres Systems sowie sehr viel Speicherplatz verwendet wird.

| Districtor                             | Stating Estation         | Reine              |
|----------------------------------------|--------------------------|--------------------|
| Contractor Reportion Parity Barbara be | rose and Data Kneryother |                    |
| Index of the                           | Eastup Server            |                    |
| ( Westeric)                            | secolar territory        | tot baharberer 3   |
| Kordalated their<br>(Mindexe only)     | 2 Invention®             | C Realis Derration |
| transmitt.                             | Restant Constant         | Add Personal       |
|                                        | Advanced Dations         |                    |
|                                        |                          |                    |
|                                        | Adheread Gattore         | ł                  |
|                                        |                          |                    |
| ( martine )                            |                          |                    |

- 1. Legen Sie fest, wieviel Backup-Versionen Sie speichern möchten. Sie haben auch die Möglichkeit dies Zeitbasierend zu definieren.
- Legen Sie fest, wie viele Versionen von gelöschten Dateien aus dem Backup wiederherstellbar sein sollen. Sie haben auch die Möglichkeit dies Zeitbasierend zu definieren.
- 3. Sie haben die Möglichkeit das Backup zu verschlüsseln.

| lackup Retention      | *                                                                                                    |
|-----------------------|----------------------------------------------------------------------------------------------------|
| Version Based Rete    | ention                                                                                                  |
| Keep the last 05-(Def | swit] * versions of backup data.                                                                        |
| O Time-Based Retent   | lan                                                                                                    |
|                       |                                                                                                    |
|                       | Deleted File Retention •                                                                                |
|                       | Wersion-Glasted Retention                                                                               |
|                       | Note the last $\underline{(0),((a)ab),v}$ versions of the free dust over debated in the client vectore. |
|                       | O Time Based Relation                                                                                   |
|                       | O Don't retain deleted files(Not Recommended)                                                           |
|                       | Over New                                                                                                |

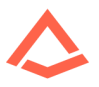

 Unter den Advanced Options können Sie weitere Einstellungen vornehmen. Wichtig ist der erste Punkt der Auflistung. Wenn Sie nicht bei jedem Start des Gerätes ein Backup durchführen möchten, dann sollten Sie diese Option deaktivieren.

|    | Advanced Backup Settings                                                    | Pre & Post Backup Commands                                  |
|----|-----------------------------------------------------------------------------|-------------------------------------------------------------|
| 0  | Run this backup Job each time Vembu Client restarts.                        |                                                             |
| 64 | Back-up only the changed blocks during the incremental b                    | seckup schedule 🛈                                           |
| 2  | Automatic Directory Monitoring. O                                           |                                                             |
|    | Backup NTIFS Permissions for the files and folders configs                  | aned (Y applicable).                                        |
| 2  | Use Valume Shadow Copy Service (MSS) for beckup. (Appl<br>and Windows 2008) | Fcable for: Windows 2003, 39; Vista, Windows 7, Windows 585 |

Nachdem Sie Ihre Optionen ausgewählt haben, bestätigen Sie bitte mit «Next».

Fast geschafft. Es wird Ihnen eine Zusammenfassung Ihres Backup-Jobs angezeigt.

| Pladentian                 | Advantage Relation Review                                                                                              |
|----------------------------|----------------------------------------------------------------------------------------------------|
| Review Configuration       |                                                                                                    |
| Backup Job Name            | EntingCuteDownGerver1                                                                                                  |
|                            | <ul> <li>Buristics busing investigatory after saving this<br/>saving states.</li> </ul>                                |
| Factor Trav                | Phy Ballop                                                                                                    |
| Introdute                  | Burnstein juli-for-shally @ 12/00 PM                                                                                   |
| Railing Balantian          | Configuration map that OF-Staffact() or size() of backnet or the and is map that OF (Default) variables of second time |
| Pre-Port Secting community | Onumber                                                                                                    |
| Standardy Server :         | settle.ite/set.it                                                                                                    |
| Designition Ration         | Disabled                                                                                                    |
| Trentos                    | face factors                                                                                                    |

Geben Sie diesem eine Klare Bezeichnung, so dass Sie bei Verwendung mehrerer Sicherungsaufträgen diese gut unterscheiden können. Bestätigen Sie die Backup-Bezeichnung mit «Save Backup». Es öffnet sich erneut ein Popup.

| tax, sup-comparation comparatio. Committee averatine tax sup-job. |        | ж   |
|-------------------------------------------------------------------|--------|-----|
|                                                                   | Cancel | See |

Bestätigen Sie das PopUp mit «Save» und der Backup-Job wird angelegt. Sie werden automatisch zur Liste der Backup-Jobs weitergeleitet und sehen hier deren Stati.

| te of Bachup    | lata                                      |                                                   |                              |              |       |       |      |      |       |        |
|-----------------|-------------------------------------------|---------------------------------------------------|------------------------------|--------------|-------|-------|------|------|-------|--------|
| ening peta read | Barris proc. Springly, Carrie & Carrier & | en, Walande (1982), der de Alfahan, errer (1994). | encounter the backup proving |              |       |       |      | 3    | 2182  |        |
| Save            | Barbag Job Name                           | Not Schelule Texe                                 | Bate                         | Search Reare | Autor | Abert | Ver. | 649. | Debte | Report |
|                 | Backs of Data Data star set 1             | Tue OII New 2022 23 (2012)                        | 10w                          |              | *     |       |      | 0ř   |       | =      |
| File Backup     |                                           |                                                   |                              |              |       |       |      |      |       |        |